## 香港化验所报告查询

(香港隆康医疗制作与分享)

香港隆康医疗官网: www.hklongkang.com

- 一、电脑查询报告
- 1、访问香港化验所首页

网址如下: <u>http://www.laboratory.hk</u>

2、点击右侧报告查询

| HKLAB | Home About Us Services Technologies Careers M                                                                                                    | edia Contact Us 中交                                                                           |
|-------|----------------------------------------------------------------------------------------------------|----------------------------------------------------------------------------------------------|
|       | HKLAB Reporting System Renewal Notice HKLAB Reporting System Renewal Notice Thank you for your support for the service in HKLAB. Starting from July 2,2020, HKLAB Reporting System will be fully upgraded: The text content of the electronic and paper reports is modified, The text content of the report will be more clearly displayed and a fake logo has been added. The Website of HKLAB will provide a full electronic version of the report for enquiry and is available for download Click to see the deals | <section-header><section-header><text><text></text></text></section-header></section-header> |
|       | 30 June 2020                                                                                                    |                                                                                              |

3、输入受测人姓名,报告编码(查看电子检测报告),验证码

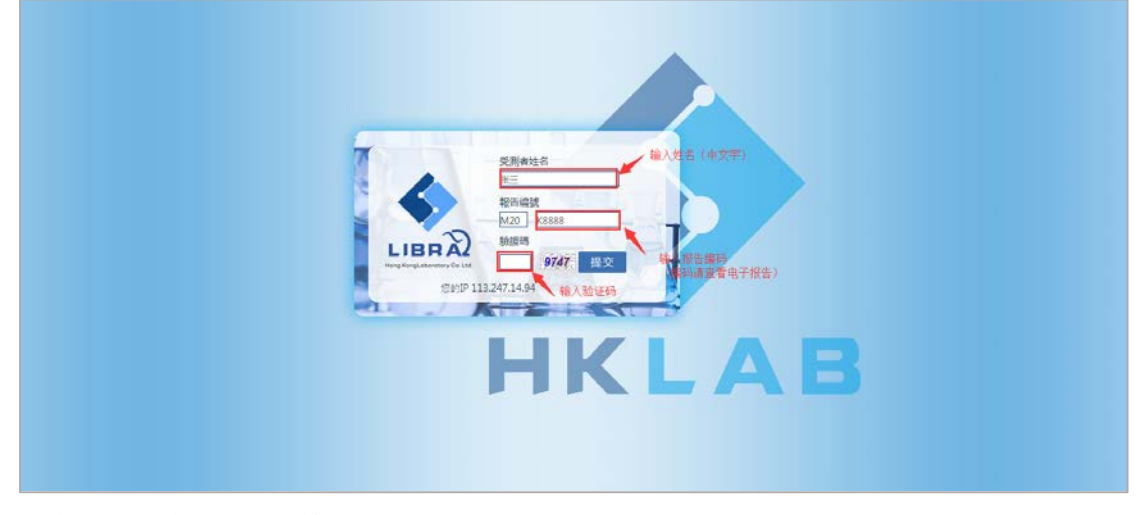

注意:报告编码请查看检测报告的此处:

| ong Kong Laboratory Co., Limited | Maternal Blood Screening Report          |
|----------------------------------|------------------------------------------|
| Patient Information              |                                          |
| Test Requester /受测者:             | Referring Clinic /轉介診所: Dr. De ng        |
| ID No. /證件號碼: Z                  | Clinic Ref No. /轉介編號: Y                  |
| D.O.B /出生日期: 9-                  | Report No. /報告编號: M20V:                  |
| Gestational Age /妊娠期: 6 *        | Specimen /樣本類別: Blood                    |
| Pregnancy /妊娠: Singleton         | Sample Collection Date /採樣日期: 8-Oct-2020 |
| Ethnic Origin /種族: Chinese       | Sample Received Date /收樣日期: 8-Oct-2020   |
|                                  | Departing Data 库尔什口地 0 Oct 2020          |

## 4、输入接收验证码的手机号码

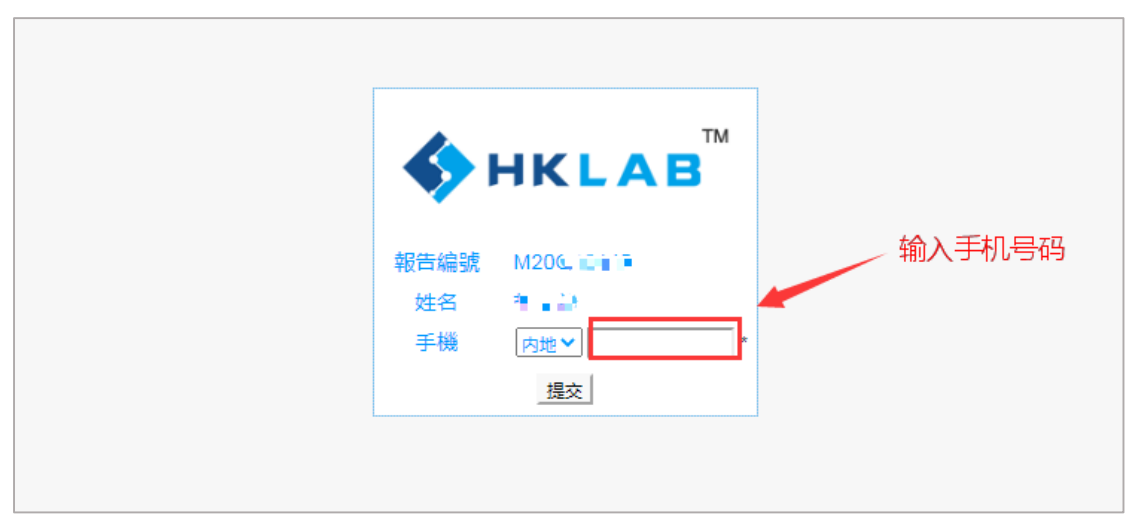

## 5、输入手机收到的验证码

| <b>♦ HKLAB</b> <sup>™</sup> |
|-----------------------------|
| 報告編號 M20G<br>姓名<br>手機 86137 |

5、之后便可查询到您的检测报告,点击由上角便可下载您的报告。

| LIBRAZ<br>tong Kong Laboratory Co., Limited Ma                                                                                                    | aternal Bloo                                                                                                    | a Screening Report                                                                                                    |                                                                                                    |
|----------------------------------------------------------------------------------------------------|----------------------------------------------------------------------------------------------------|----------------------------------------------------------------------------------------------------|----------------------------------------------------------------------------------------------------|
| Patient Information                                                                                                    |                                                                                                    |                                                                                                    |                                                                                                    |
| Test Requester /受测者: 1 . 雪                                                                                                    |                                                                                                    | Referring Clinic /蔣介診所: Dr. C.\                                                                                                    | W.Kam                                                                                                |
| ID No. /證件號碼: 362334******* IP                                                                                                    | in the second second se | Clinic Ref No. /轉介編號: YE200807M1                                                                                                    |                                                                                                    |
| D.O.B /出生日期: 3-Sep-1-                                                                                                    |                                                                                                    | Report No. /報告编述: M20*_* .* ::                                                                                                    |                                                                                                    |
| Gestational Age /妊娠期: 7 wks                                                                                                    |                                                                                                    | Specimen /孝本類別: Blood                                                                                                    |                                                                                                    |
| Pregnancy //Effil: Singleton                                                                                                    |                                                                                                    | Sample Collection Date 你经常已能于 5.4up-2020                                                                                                    |                                                                                                    |
| Ethnic Orinin / 1875: Chinese                                                                                                    |                                                                                                    | Sample Received Date //吹裙日期                                                                                                    | 7-Aug-2020                                                                                           |
| County Oright (SED), County 6                                                                                                    |                                                                                                    | Senating Date MICE THE & Aug 2020                                                                                                    |                                                                                                    |
| Maternal Serum Screeni                                                                                                    | ng Report                                                                                                    | reporting bate right direction of rag                                                                                                    |                                                                                                    |
| Y-Chromosomal DNA Markers                                                                                                    | Results                                                                                                    | Y-Chromosomal DNA Markers                                                                                                    | Results                                                                                              |
| Marker 1                                                                                                    | Detected                                                                                                    | Marker 9                                                                                                    | Detected                                                                                             |
| Marker 2                                                                                                    | Detected                                                                                                    | Marker 10                                                                                                    | Not Detected                                                                                         |
| Marker 3                                                                                                    | Detected                                                                                                    | Marker 11                                                                                                    | Detected                                                                                             |
| Marker 4                                                                                                    | Detected                                                                                                    | Marker 12                                                                                                    | Not Detected                                                                                         |
|                                                                                                    | Detected                                                                                                    | Marker 12                                                                                                    | Not Datacted                                                                                         |
| Marker 5                                                                                                    | Detected                                                                                                    | Marker 15                                                                                                    | Not Detected                                                                                         |
| Marker 5<br>Marker 6                                                                                                    | Detected                                                                                                    | Marker 14                                                                                                    | Not Detected                                                                                         |
| Marker 5<br>Marker 6<br>Marker 7<br>Marker 8<br>Remarks / 備訓: Detected = 陽性; Not 0                                                                                                    | Detected<br>Detected<br>Detected<br>Detected<br>etected = 전개; Not Appl                                                                                                    | Marker 14<br>Marker 14<br>Marker 15<br>Marker 16<br>Icable = 無法臆測                                                                                                    | Not Detected<br>Detected<br>Detected                                                                 |
| Marker 5<br>Marker 6<br>Marker 7<br>Marker 8<br>Remarks / 编註: Detected = 陽性; Not D                                                                                                    | Detected<br>Detected<br>Detected<br>Detected<br>etected = 많れ; Not Appl                                                                                                    | Marker 14<br>Marker 14<br>Marker 15<br>Marker 16<br>Icable = 憲法撤測                                                                                                    | Not Detected<br>Detected<br>Detected                                                                 |
| Marker 5<br>Marker 6<br>Marker 7<br>Marker 8<br>Remarks / 備語: Detected = 陽性; Not 0<br>Report Summary<br>Test results indicated DETECTA                                                                                                    | Detected<br>Detected<br>Detected<br>Attected * 전11: Not Appl                                                                                                    | warker 14<br>Marker 14<br>Marker 15<br>Marker 16<br>Icable = 憲法撤制                                                                                                    | Not Detected<br>Detected<br>Detected<br>Sented in the sample                                         |
| Marker 5<br>Marker 6<br>Marker 7<br>Marker 8<br>Remarks / 備語: Detected = 陽性; Not 0<br>Report Summary<br>Test results indicated <u>DETECTA</u>                                                                                                    | Detected<br>Detected<br>Detected<br>Detected<br>etected * 전11: Not Appl                                                                                                    | warker 14<br>Marker 14<br>Marker 15<br>Marker 16<br>Icable = 憲法撤制                                                                                                    | Not Detected<br>Detected<br>Detected                                                                 |
| Marker 5<br>Marker 6<br>Marker 7<br>Marker 8<br>Remarks / 備語: Detected = 陽性; Not 0<br>Report Summary<br>Test results indicated <u>DETECTA</u><br>submitted.                                                                                                    | Detected<br>Detected<br>Detected<br>Detected<br>etected * 1211; Not Appl                                                                                                    | warker 14<br>Marker 14<br>Marker 15<br>Marker 16<br>Icable = 憲法撤制                                                                                                    | Not Detected<br>Detected<br>Detected                                                                 |
| Marker 5<br>Marker 6<br>Marker 7<br>Marker 8<br>Remarks / 備語: Detected = 陽性; Not 0<br>Report Summary<br>Test results indicated <u>DETECTA</u><br>submitted.<br>瀏驗結果顯示在樣本中 <u>存在</u> 相當教                                                                                                    | Detected<br>Detected<br>Detected<br>Detected<br>etected * 拉竹; Not Appl                                                                                                    | warker 14<br>Marker 14<br>Marker 15<br>Marker 16<br>keable = 憲法撤销                                                                                                    | Not Detected<br>Detected<br>Detected                                                                 |
| Marker 5<br>Marker 6<br>Marker 7<br>Marker 7<br>Marker 8<br>Remarks / 備註: Detacted = 陽性; Not 0<br>Report Summary<br>Test results indicated <u>DETECTA</u><br>submitted.<br>測驗就果顯示在樣本中 <u>存在</u> 相當軟<br>Testing Methodology and Disc                                                                                                    | Detected<br>Detected<br>Detected<br>Detected<br>etected = 拉什; Not Appl                                                                                                    | warker 14<br>Marker 14<br>Marker 15<br>Marker 16<br>Icable = 推法输制                                                                                                    | Not Detected<br>Detected<br>Detected                                                                 |
| Marker 5<br>Marker 6<br>Marker 7<br>Marker 8<br>Remarks / 備證: Detected = 陽性; Not 0<br>Report Summary<br>Test results indicated <u>DETECTA</u><br>submitted.<br>測驗結果顯示在樣本中 <u>存在</u> 相當載<br>Testing Methodology and Disc                                                                                                    | Detected<br>Detected<br>Detected<br>Detected<br>weeketed = 松竹; Not Appl                                                                                                    | Marker 14<br>Marker 14<br>Marker 15<br>Marker 16<br>Marker 16<br>monosomal DNA materials were pre                                                                                                    | Not Detected<br>Detected<br>Detected<br>Sented in the sample                                         |
| Marker 5<br>Marker 6<br>Marker 7<br>Marker 8<br>Remarks / 備證: Detected = 陽性; Not 0<br>Report Summary<br>Test results indicated <u>DETECTA</u><br>submitted.<br>測驗結果顯示在様本中 <u>存在</u> 相當軟<br>Testing Methodology and Disc<br>Maternal blood test for detecting Y-of                                                                                              | Detected<br>Detected<br>Detected<br>Detected<br>etected = 拉竹; Not Appl<br>BLE amount of Y-cl<br>量 Y 染色體 DNA 物<br>laimers                                                                                                    | Marker 14<br>Marker 14<br>Marker 15<br>Marker 16<br>Inceble = 加达培謝                                                                                                    | Not Detected<br>Detected<br>Detected<br>Sented in the sample                                         |
| Marker 5<br>Marker 6<br>Marker 7<br>Marker 8<br>Remarks / 编註: Detected = 陽性; Not 0<br>Report Summary<br>Test results indicated <u>DETECTA</u><br>submitted.<br>測驗結果顯示在樣本中 <u>存在</u> 相當載<br>Testing Methodology and Disc<br>Maternal blood test for detecting Y-c<br>for performing the Paternity Y-chron                                                       | Detected<br>Detected<br>Detected<br>Detected<br>etected = 拉竹; Not Appl<br>BLE amount of Y-cf<br>症 Y 染色體 DNA 物<br>laimers<br>chromosomal DNA ma<br>posome Exclusion Ter                                                                                                    | Marker 14<br>Marker 14<br>Marker 15<br>Marker 16<br>Inceble = 新法證謝<br>aromosomal DNA materials were pre<br>質。                                                                                                    | Not Detected<br>Detected<br>Detected<br>sented in the sample                                         |
| Marker 5<br>Marker 6<br>Marker 7<br>Marker 7<br>Marker 8<br>Remarks / 编註: Detected = 陽性; Not 0<br>Report Summary<br>Test results indicated <u>DETECTA</u><br>submitted.<br>測驗結果顯示在樣本中 <u>存在</u> 相當載<br>Testing Methodology and Disc<br>Matemal blood test for detecting Y-c<br>for performing the Patemity Y-chron<br>The result of this test does not serve   | Detected<br>Detected<br>Detected<br>Detected<br>BLE amount of Y-cf<br>量 Y 染色體 DNA 物/<br>laimers<br>chromosomal DNA ma<br>nosome Exclusion Ter<br>e as any diagnostic or                                                                                                    | Marker 14<br>Marker 14<br>Marker 15<br>Marker 16<br>Incele = 憲法論制<br>aromosomal DNA materials were pre<br>質。                                                                                                    | Not Detected<br>Detected<br>Detected<br>sented in the sample<br>is the prerequisite test             |
| Marker 5<br>Marker 7<br>Marker 7<br>Marker 8<br>Remarks / 循語: Detected = 陽性; Not 0<br>Report Summary<br>Test results indicated <u>DETECTA</u><br>submitted.<br>測驗結果顯示在様本中 <u>存在</u> 相當軟<br>Testing Methodology and Disc<br>Maternal blood test for detecting Y-c<br>for performing the Paternity Y-chron<br>The result of this test does not serve             | Detected<br>Detected<br>Detected<br>Detected<br>BLE amount of Y-cf<br>量 Y 染色體 DNA 物<br>laimers<br>chromosomal DNA ma<br>nosome Exclusion Test<br>e as any diagnostic or                                                                                                    | Marker 14<br>Marker 14<br>Marker 15<br>Marker 16<br>Inceble = 憲法检測<br>mormosomal DNA materials were pre<br>更。                                                                                                    | Not Detected<br>Detected<br>Detected<br>sented in the sample<br>is the prerequisite test             |
| Marker 5<br>Marker 6<br>Marker 7<br>Marker 8<br>Remarks / 備計: Detected = 陽性; Not 0<br>Report Summary<br>Test results indicated <u>DETECTA</u><br>submitted.<br>週除結果顯示在標本中 <u>存在</u> 相當教<br>Testing Methodology and Disc<br>Maternal blood test for detecting Y-cfror<br>for performing the Paternity Y-chron<br>The result of this test does not serve         | Detected<br>Detected<br>Detected<br>Detected<br>Hetected * 拉什: Not Appl<br>BLE amount of Y-ch<br>章 文 染色館 DNA 物<br>laimers<br>chromosomal DNA ma<br>hosome Exclusion Te:<br>e as any diagnostic or                                                                                                    | Marker 14<br>Marker 14<br>Marker 15<br>Marker 16<br>Incelse = 雅法指制<br>Incomosomal DNA materials were pre<br>时.<br>Interials is using DNA amplification which<br>at.<br>clinical purpose.                                                                                                   | Not Detected<br>Detected<br>Detected<br>Sented in the sample                                         |
| Marker 5<br>Marker 7<br>Marker 7<br>Marker 7<br>Marker 8<br>Remarks / 備計: Detected = 陽性; Not 0<br>Report Summary<br>Test results indicated <u>DETECTA</u><br>submitted.<br>測驗結果顯示在標本中 <u>存在</u> 相當軟<br>Testing Methodology and Disc<br>Maternal blood test for detecting Y-c<br>for performing the Paternity Y-chron<br>The result of this test does not serve | Detected<br>Detected<br>Detected<br>Detected<br>Hetected * 전1; Not Appl<br>BLE amount of Y-ct<br>量 Y 染色館 DNA 物<br>laimers<br>chromosomal DNA ma<br>nosome Exclusion Test<br>e as any diagnostic or                                                                                                    | Marker 14<br>Marker 14<br>Marker 15<br>Marker 16<br>Incable = 憲法暗測<br>Incomosomal DNA materials were pre<br>时,<br>terials is using DNA amplification which<br>st.<br>clinical purpose.<br>Signed out by:<br>como                                                                           | Not Detected<br>Detected<br>Detected<br>Detected<br>sented in the sample                             |
| Marker 5<br>Marker 6<br>Marker 7<br>Marker 8<br>Remarks / 備證: Detacted = 陽性; Not 0<br>Report Summary<br>Test results indicated <u>DETECTA</u><br>submitted.<br>測驗結果顯示在標本中 <u>存在</u> 相當軟<br>Testing Methodology and Disc<br>Maternal blood test for detecting Y-c<br>for performing the Paternity Y-chron<br>The result of this test does not serve             | Detected<br>Detected<br>Detected<br>Detected<br>Hetected * 拉竹; Not Appl<br>BLE amount of Y-cl<br>量 Y 染色體 DNA 物<br>laimers<br>chromosomal DNA ma<br>nosome Exclusion Te:<br>e as any diagnostic or                                                                                                    | Marker 14<br>Marker 14<br>Marker 15<br>Marker 16<br>monosomal DNA materials were pre<br>可。<br>ficable = 無法暗測<br>monosomal DNA materials were pre<br>可。<br>ficable = 無法暗測<br>monosomal DNA materials were pre<br>可。<br>ficable = 無法暗測<br>ficable = 無法暗測<br>ficable = 無法暗測<br>ficable = 無法暗測 | Not Detected<br>Detected<br>Detected<br>Detected<br>sented in the sample                             |
| Marker 5<br>Marker 6<br>Marker 7<br>Marker 7<br>Marker 8<br>Remarks / 婚記: Detected = 陽性; Not 0<br>Report Summary<br>Test results indicated <u>DETECTA</u><br>submitted.<br>測驗就果順示在樣本中 <u>存在</u> 相當軟<br>Testing Methodology and Disc<br>Maternal blood test for detecting Y-c<br>for performing the Paternity Y-chron<br>The result of this test does not serve | Detected<br>Detected<br>Detected<br>Detected<br>Hetected = 拉竹; Not Appl<br>BLE amount of Y-cl<br>量 文 染色體 DNA 物<br>laimers<br>chromosomal DNA ma<br>nosome Exclusion Te:<br>e as any diagnostic or                                                                                                    | Marker 14<br>Marker 14<br>Marker 15<br>Marker 15<br>Marker 16<br>monosomal DNA materials were pre<br>管。<br>ficable = 無法暗測                                                                                                    | Not Detected<br>Detected<br>Detected<br>Detected<br>sented in the sample<br>is the prerequisite test |
| Marker 5<br>Marker 7<br>Marker 7<br>Marker 8<br>Remarks / 備計: Detected = 陽性; Not 0<br>Report Summary<br>Test results indicated <u>DETECTA</u><br>submitted.<br>測驗結果顯示在標本中 <u>存在</u> 相當軟<br>Testing Methodology and Disc<br>Maternal blood test for detecting Y-chron<br>The result of this test does not serve                                                 | Detected<br>Detected<br>Detected<br>Detected<br>BLE amount of Y-ct<br>量 Y 染色體 DNA 物<br>laimers<br>shromosomal DNA ma<br>nosome Exclusion Tes<br>e as any diagnostic or                                                                                                    | Marker 14<br>Marker 14<br>Marker 15<br>Marker 16<br>Incable = 憲法暗測<br>Incomosomal DNA materials were pre<br>可。<br>Incable = 憲法暗測<br>Incomosomal DNA amplification which<br>st.<br>clinical purpose.<br>Signed out by:<br>资料:<br>                                                           | Not Detected<br>Detected<br>Detected<br>Detected<br>sented in the sample<br>is the prerequisite test |

## 二、手机查询报告

1、访问香港化验所首页

网址如下: <u>http://www.laboratory.hk</u>

2、点击页面底部右下角"验证报告"

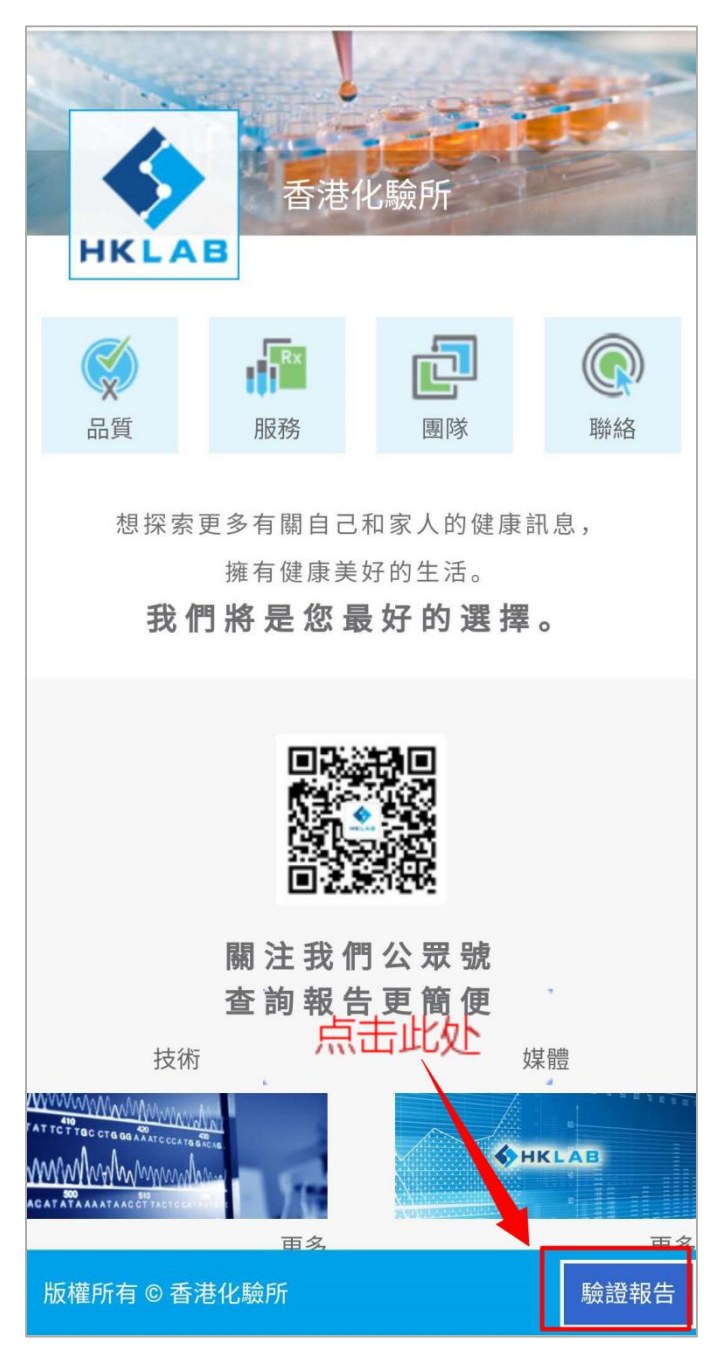

之后的操作步骤与电脑上查询一样。